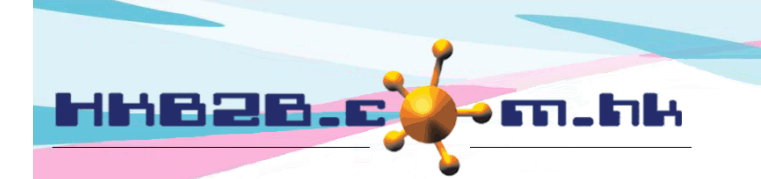

# WeM 網上系統(會員專用)

會員使用電腦或手機,經網頁登入網上系統與公司互動。網上系統語言包括英文、繁體中文及簡體中文。

系統語言可以預設為繁體中文,會員亦可以自行選擇其他語言。

## 首頁板面

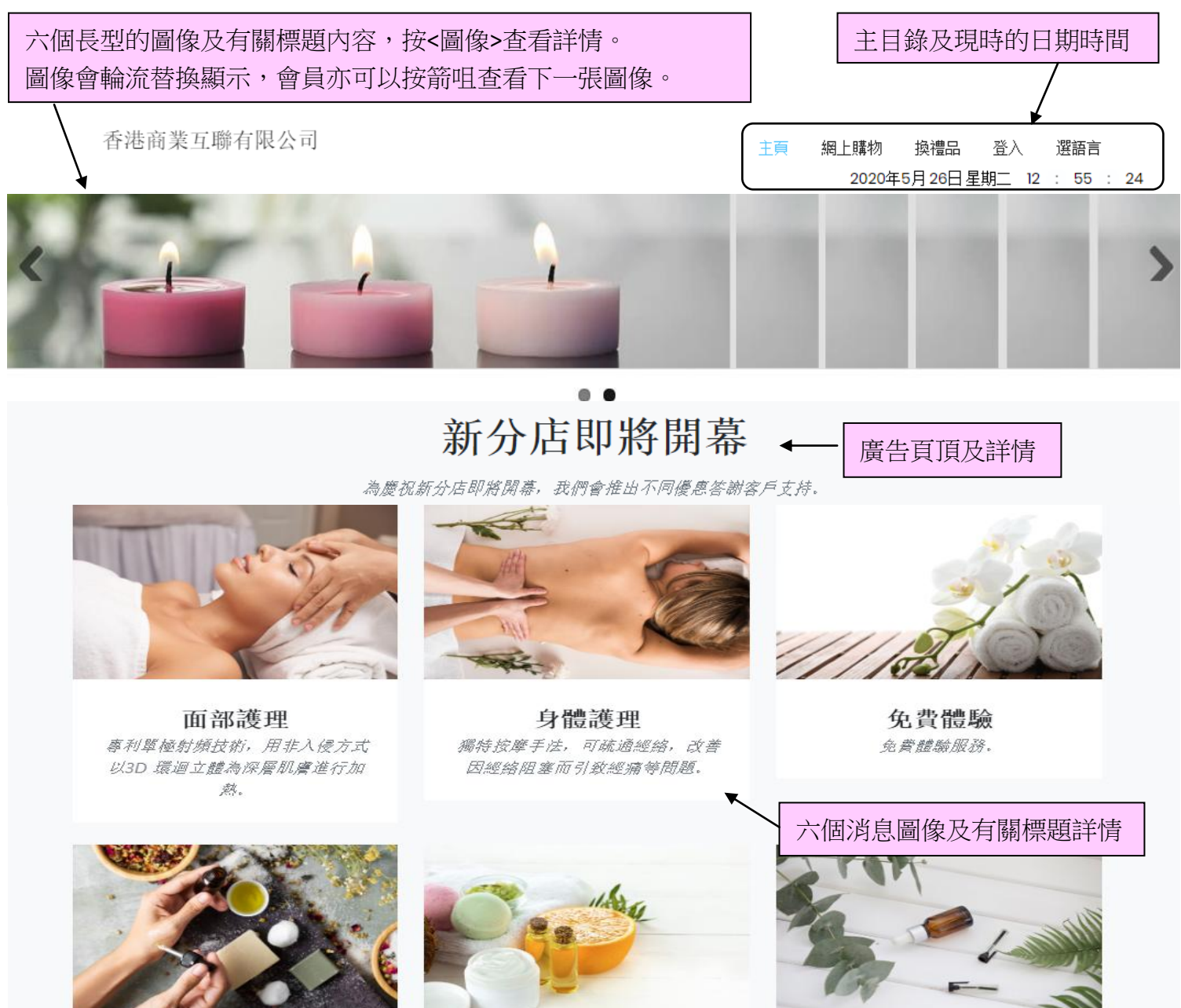

我們服務 擁有專業資深的服務團隊,包括: 美容師,治療師,美容顧問,纖體顧 問等等。

用家分享 <sup>美肌見證,用家分享。</sup>

**聯絡我們** 電話(852) 2520 5128 地址:香港灣仔軒尼請道48-62號, 上海實業大厦11字樓1102室

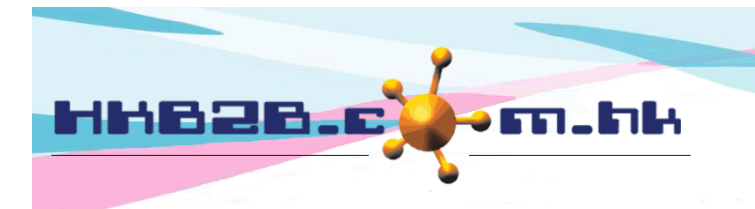

## 會員登入板面

登入板面會分為登入左、登入右及忘記密碼頁面。

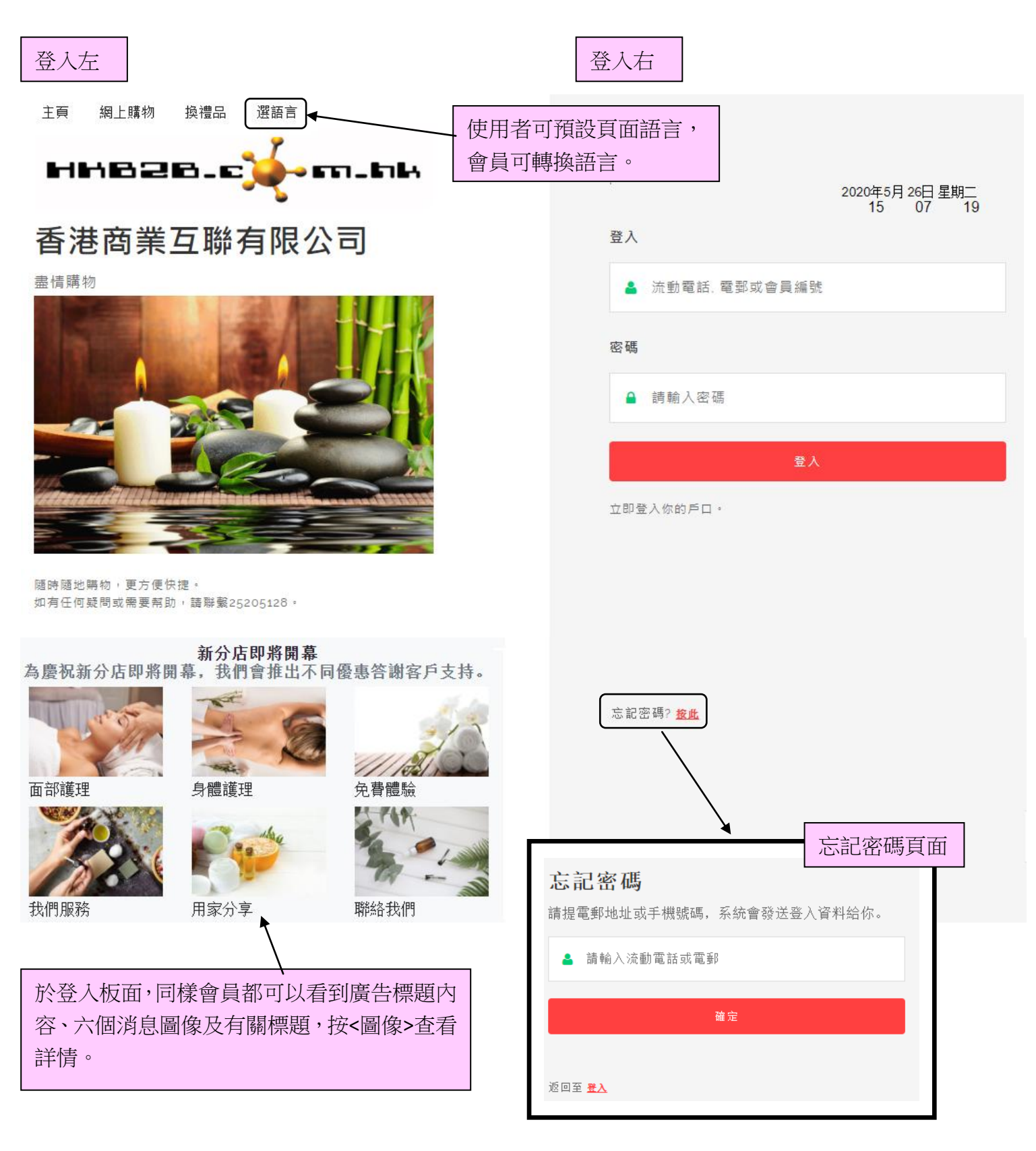

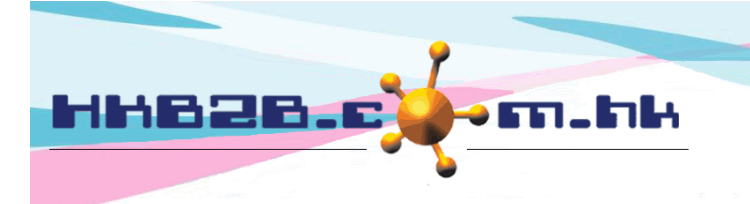

#### 設定登入左內容可於 b2b 系統 > 總檔 > 網上系統設定 > 登入左

| 網上系統設定                        |                | 登入左      | 登入右格司                                         | 式一一付款      | 首頁                |
|-------------------------------|----------------|----------|-----------------------------------------------|------------|-------------------|
| 會員登入後,閒置系統超過設定分鐘,<br>系統會自動登出。 |                |          | 系統擁有英文、繁體中文及簡體中文語言。<br>因此用戶需設定不同語言的公司名稱及其他資料。 |            |                   |
|                               |                | Ī        | 首頁左邊設定                                        |            |                   |
| 系统休息                          | 60 (分鐘)        |          |                                               |            |                   |
| 系统標題 (英文)                     | HKB2B Limited  |          | ] (最多 100字元,                                  | A搜索引擎閱讀)   |                   |
| 系统標題 (繁體中文)                   | 香港商業互聯有限公司     |          | ] (最多 100字元,                                  | 給搜索引擎閱讀)   | 複製到簡體中文 💦         |
| 系统標題 (簡體中文)                   | 香港商业互联有限公司     |          | ] (最多 100字元,                                  | 給搜索引擎閱讀)   | 按<複製到簡體中文>,系統     |
| 公司徽標                          |                | нн828.с) | Browse                                        | 上載相片       | 會將內容由繁體轉為簡體。      |
| 公司名稱 (英文)                     | HKB2B Limited  |          | (最多 100字元,                                    | 給搜索引擎問讀)   | <b>`</b>          |
| 公司名稱 (繁體中文)                   | 香港商業互聯有限公司     |          | (最多 100字元,                                    | 給搜索引擎 遅    | §取圖像,按<上載相片>。     |
| 公司名稱 (簡體中文)                   | 香港商业互联有限公司     |          | (最多 100字元,                                    | 給搜索引擎 住    | <b>三圖像成為公司徽標。</b> |
| 公司名稱以下的簡短句子 (英文)              | Enjoy shopping |          |                                               | (最多 200字元) |                   |
| 公司名稱以下的簡短句子 (繁體中文)            | 盡情購物           |          |                                               | (最多 200字元) | 複製到簡體中文           |
| 公司名稱以下的簡短句子 (簡體中文)            | 享受购物           |          |                                               | (最多 200字元) |                   |
| 完成設定                          | 定,按<確定>儲存。     |          | 確定 🕠                                          | 重設         |                   |

首頁左會根據 b2b 系統內的相關欄位來顯示。

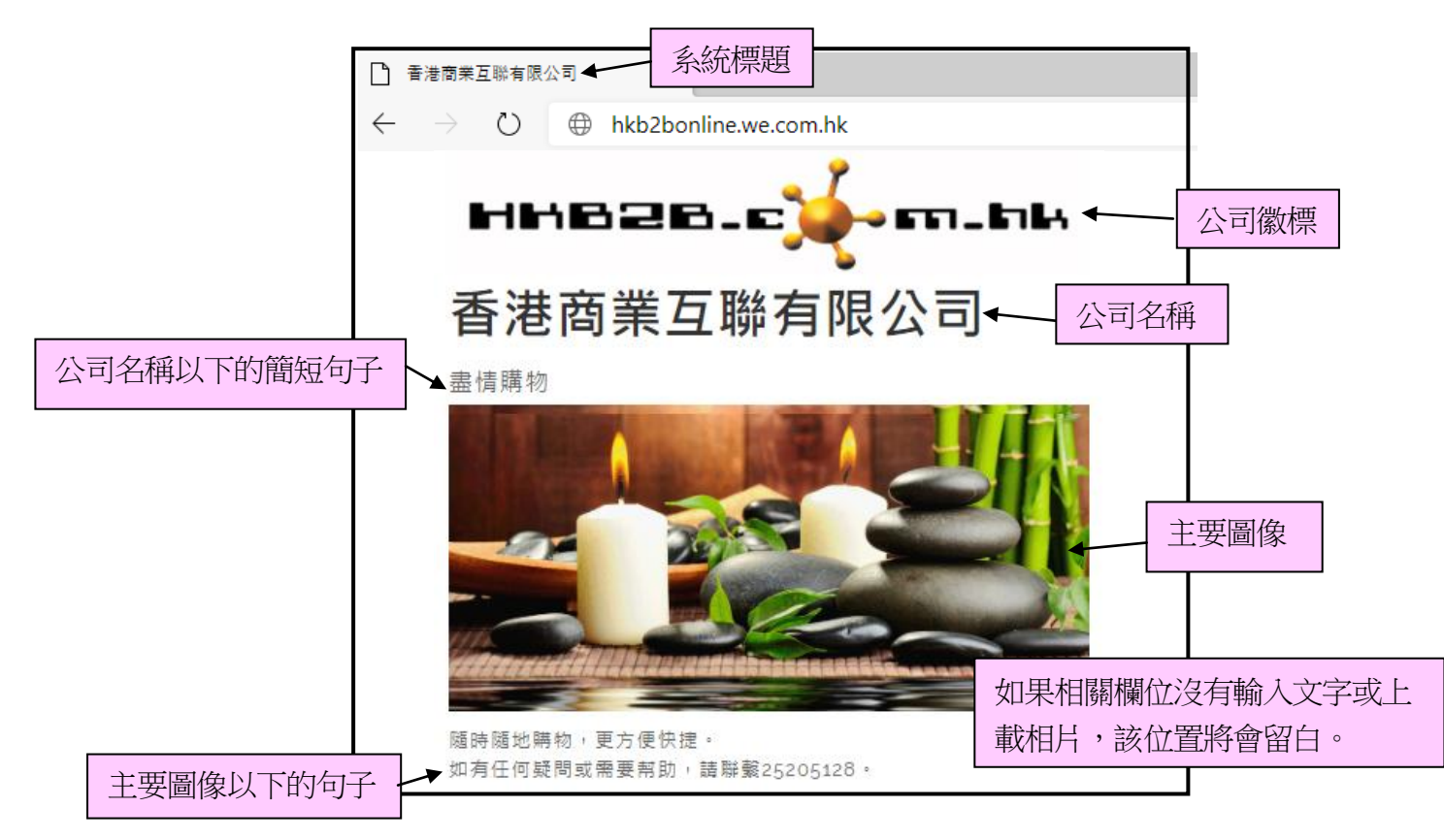

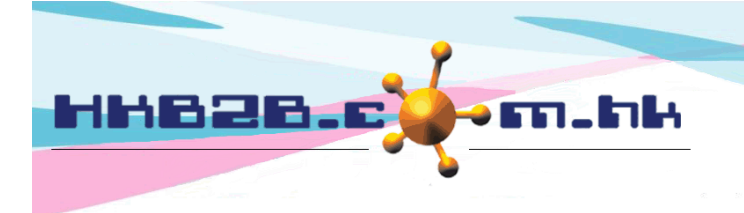

HKB2BLimited 香港灣仔軒尼斯道 48-62 號上海實業大廈 11 樓 1102 室 Room 1102, Shanghai Industrial Investment Building, 48-62 Hennessy Road, Wan Chai, Hong Kong Tel: (852) 2520 5128 Fax: (852) 2520 6636

Email: cs@hkb2b.com.hk Website: http://hkb2b.com.hk

| 主要国像             | Evorement L載相片                                                                                                    |
|------------------|----------------------------------------------------------------------------------------------------|
| 主要圈像以下的句子 (英文)   | Shopping anytime, anywhere, more convenient and faster.<br>If you have any questions or need help, please contact 25205128. |
| 主要国像以下的句子 (繁體中文) | 随時随地購物,更方便快捷。<br>如有任何疑問或需要幇助,請聯繫25205128。                                                                                   |
| 主要固像以下的句子 (簡體中文) | 随时随地购物,更方便快捷。<br>如有任何疑问或需要帮助,请联系25205128。                                                                                   |
| 完成設              | 定,按<確定>儲存。 → → → → @ 確定 0 重設                                                                                                |

|                                                                    | 百乃詳悖。                                                                                                    |                                                          |                                               |                                                     |
|--------------------------------------------------------------------|----------------------------------------------------------------------------------------------------|----------------------------------------------------------|-----------------------------------------------|-----------------------------------------------------|
| □<br>□<br>□<br>□<br>□<br>□<br>□<br>□<br>□<br>□<br>□<br>□<br>□<br>□ | 與及叶阴。                                                                                                    | 廣告留言                                                     |                                               |                                                     |
|                                                                    | New branch opening soon                                                                                       |                                                          | (英文)                                          |                                                     |
| 頁頂                                                                 | 新分店即將開幕                                                                                                    |                                                          | (繁體中文) 🥢 🕷                                    | 复製到簡體中文                                             |
|                                                                    | 新分店即将开幕                                                                                                    |                                                          | (簡體中文)                                        |                                                     |
| 詳情                                                                 | To celebrate the opening of the new support.<br>為慶祝新分店即將開幕,我們會推出不                                             | branch, we will launch different promotior<br>同優惠答謝客戶支持。 | n to thank customer                           | (英文)<br>(繁體中文)                                      |
|                                                                    | 为庆祝新分店即将开幕,我们会推出不<br>詳 <b>惜</b>                                                                               | 同优惠答谢客户支持。                                               | ~ (                                           | (簡體中文)                                              |
| 完成設定                                                               | <ul> <li>按&lt;確定&gt;儲存。</li> <li>為慶祝新分店即將開</li> <li>         面部護理     </li> <li>         新們服務     </li> </ul> | → î œc                                                   | 廣告頁頂及<br>惠答謝客戶支<br>免費體驗<br>如果相關欄位:<br>載相片,該位望 | 詳情<br>時.<br>六個消息圖像及有<br>關標題詳情<br>沒有輸入文字或上<br>置將會留白。 |

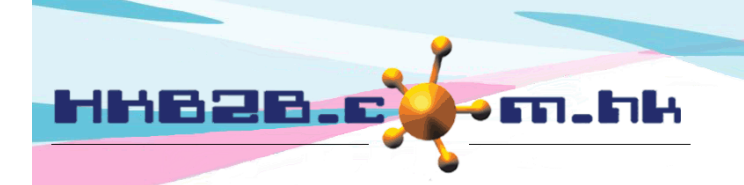

Г

HKB2B Limited

香港灣仔軒尼斯道 48-62 號上海實業大廈 11 樓 1102 室

Room 1102, Shanghai Industrial Investment Building, 48-62 Hennessy Road, Wan Chai, Hong Kong

上海實業大厦11字樓1102室

Tel: (852) 2520 5128 Fax: (852) 2520 6636

Email: cs@hkb2b.com.hk Website: http://hkb2b.com.hk

| 按需要,設定消息 1-6 的圖像及<br>標題詳情。 | 注有關<br>消息圖像                                                                                                    |                         |
|----------------------------|----------------------------------------------------------------------------------------------------|-------------------------|
| 消息1標題                      | Facial Treatment                                                                                                    | (英文)                    |
| (最多 100字元)                 | 回 部 護理                                                                                                    | (繁體中文) (繁體中文) (稼殺到阿麗平文) |
| <b>消息1詳情</b>               | Using patented monopolar radio frequency technology, non-invasive way to<br>heat the deep skin with 3D looped three-dimensional. | (英文)                    |
|                            | 等利甲徑射預技術 '用非八夜万式以3U 環過江龍高床 自肌 時進 行加熱。                                                                                            | (該職由立) 複製到簡體中文          |
|                            | 专利单极射频技术,用非入侵方式以3D环回立体为深层肌肤进行加热。                                                                                                 | (簡體中文)                  |
| 完成設定,按<確定>信                |                                                                                                    |                         |
|                            |                                                                                                    |                         |
| 消息 1-6 於登入板面及首頁都可          | 可以見到。                                                                                                    |                         |

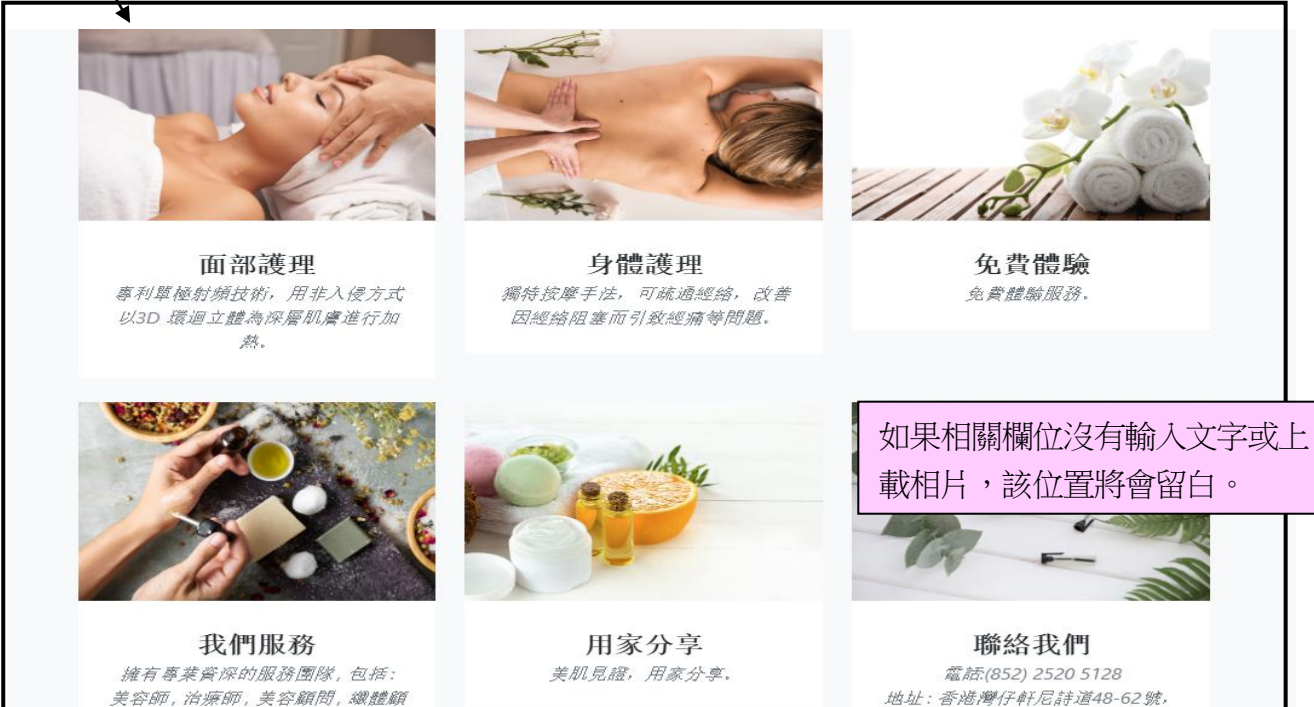

問等等。

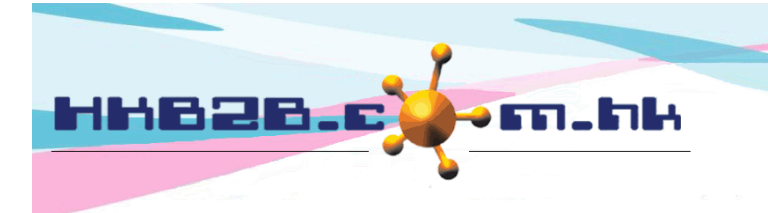

忘記密碼? <u>接此</u>

H K B 2 B L i m i t e d 香港灣仔軒尼斯道 48-62 號上海實業大廈 11 樓 1102 室 Room 1102, Shanghai Industrial Investment Building, 48-62 Hennessy Road, Wan Chai, Hong Kong Tel: (852) 2520 5128 Fax: (852) 2520 6636 Email: cs@hkb2b.com.hk Website: http://hkb2b.com.hk

#### 設定登入右內容可於 b2b 系統 > 總檔 > 網上系統設定 > 登入右

| 網上系統設定           | 登入左 登入                                                                       | 右格式                    | 付款 首頁        |             |
|------------------|------------------------------------------------------------------------------|------------------------|--------------|-------------|
|                  |                                                                              | 首頁右該                   | 邊設定          |             |
| 登入圕像以下的句子 (英文)   | Login to your account immediately.                                           |                        | 用戶需設定三       | E種語言的顯示資料。  |
| 登入圖像以下的句子 (繁體中文) | 立即登入你的戶口。                                                                    |                        | ~            | 複製到簡體中文     |
| 登入闺像以下的句子 (簡體中文) | 立即登入你的户口。                                                                    |                        | ^            |             |
| 忘記密碼的句子 (英文)     | Please provide the email address or mobile pho<br>you the login information. | one number, syst       | em will send |             |
| 忘記密碼的句子 (繁體中文)   | 請提電郵地址或手機號碼,系統會發送登入資料給                                                       | 你。                     | ^            | 複製到簡體中文     |
| 忘記密碼的句子 (簡體中文)   | 请提电邮地址或手机号码,系统会发送登入资料给                                                       | 你。                     | \$           |             |
| 完成               | 設定,按<確定>儲存。                                                                  | 👔 確定                   | <b>④</b> 重設  |             |
| 登入               |                                                                              |                        |              |             |
| 🔒 流動電話, 電郵或會員    | 編號                                                                           |                        |              |             |
|                  |                                                                              |                        | 忘記密          | 齐碼的句子。<br>, |
| 省 响              |                                                                              | <u> 구</u> 국가 (국)       | て田           |             |
| 읍 請輸入密碼          | 志記省                                                                          | <b>化</b> 为<br>1址或手機號碼, | 系統會發送登入資料給你。 |             |
|                  | 登入                                                                           | <b>≧</b> 請輸)           | 入流動電話或電郵     |             |
| 立即登入你的戶口。 🔶 登    | 入圖像以下的句子。                                                                    |                        |              | 筆定          |

返回至 <u><del>置入</del></u>

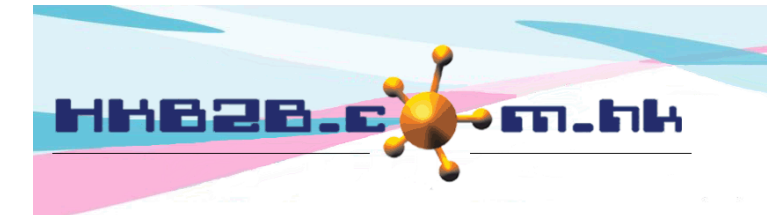

HKB2BLimited 香港灣仔軒尼斯道 48-62 號上海實業大廈 11 樓 1102 室 Room 1102, Shanghai Industrial Investment Building, 48-62 Hennessy Road, Wan Chai, Hong Kong

Tel: (852) 2520 5128 Fax: (852) 2520 6636

Email: cs@hkb2b.com.hk Website: http://hkb2b.com.hk

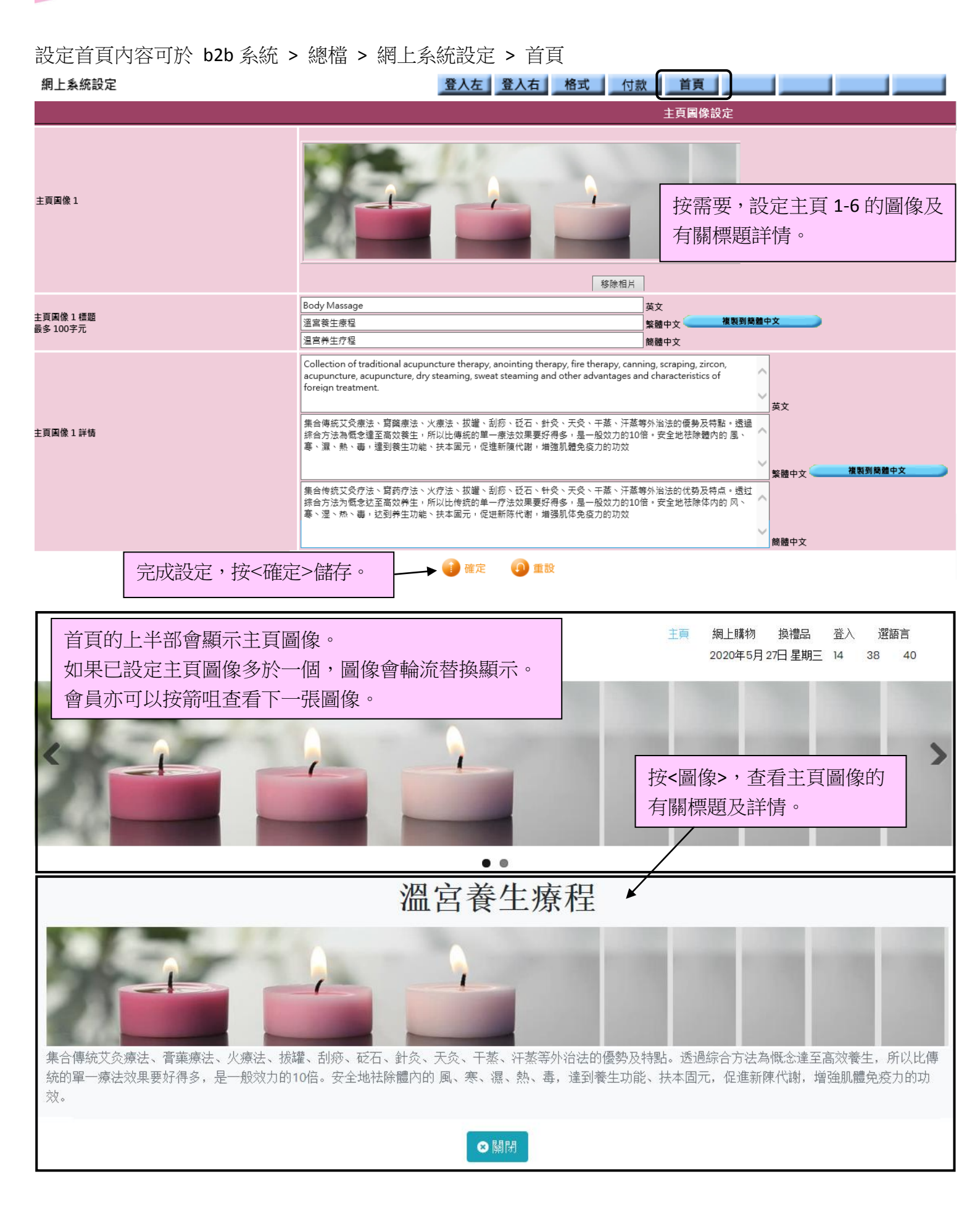

![](_page_7_Picture_0.jpeg)

### 設定忘記密碼信息的電郵/短信內容可於 b2b 系統 > 總檔 > 網上系統設定 > 格式

| 網上系統設定                                                                                                    | 登入左 登入右 格式                                                                                                    | 付款 首頁 首頁                                                |  |  |  |
|----------------------------------------------------------------------------------------------------|----------------------------------------------------------------------------------------------------|---------------------------------------------------------|--|--|--|
|                                                                                                    | 忘記密碼信息格式                                                                                                    |                                                         |  |  |  |
| 電郵主旨 (英文)                                                                                                    | Your login password                                                                                                    | (5.4.100\$)                                             |  |  |  |
| 電郵主旨 (繁體中文)                                                                                                    | 你的會員登入密碼                                                                                                    | 設定密碼信息的電郵主旨及內容。                                         |  |  |  |
| 電郵主旨 (簡體中文)                                                                                                    | 你的会员登入密码                                                                                                    | (最多 100字元)                                              |  |  |  |
| 電郵格式 (英文)<br>@@@membername@@@@ = 會員名稱<br>@@@membercode@@@ = 會員編號<br>@@@membershop@@@ = 加入分店<br>@@@memberpassword@@@ = 會員密碼<br>@@@companyname@@@ = 綱上公司名稱    | Dear @@@membername@@@,<br>Your login / member code : @@@membercode@@@<br>Your Password : @@@memberpassword@@@<br>HKB2B Limited | ~                                                       |  |  |  |
| 電郵格式 (繁體中文)                                                                                                    | 致@@@membername@@@,                                                                                                    | ▲ 複製到簡體中文                                               |  |  |  |
| @@@membername@@@ = 會員名稱<br>@@@membercode@@@ = 會員編號<br>@@@memberpassword@@@ = 加入分店<br>@@@companyname@@@ = 公司名稱<br>@@@companyname@@@ = 網上公司名稱                 | 會員登入/編號: @@@membercode@@@@<br>密碼: @@@memberpassword@@@<br>HKB2B Limited                                                        |                                                         |  |  |  |
|                                                                                                    |                                                                                                    | 輸入信息內容,內容可以加入變數。                                        |  |  |  |
| 電郵格式 (簡體中文)<br>@@@membername@@@@ = 會員名稱<br>@@@membercode@@@ = 會員編號<br>@@@membershop@@@ = 加入分店<br>@@@memberpassword@@@ = 會員密碼<br>@@@companyname@@@@ = 網上公司名稱 | 奴@@@membername@@@,<br>会员編号: @@@membercode@@@<br>密码: @@@memberpassword@@@<br>HKB2B Limited                                      | 例如內容需要顯示會員名稱,在適當<br>位置輸入有關變數。當收到信息時,<br>系統就會根據該會員資料來顯示。 |  |  |  |
| 短訊格式 (英文)                                                                                                    |                                                                                                    |                                                         |  |  |  |
| @@@membername@@@ = 會員名稱<br>@@@membercode@@@ = 會員編號<br>@@@membershop@@@ = 加入分店<br>@@@memberpassword@@@ = 會員案碼<br>@@@companyname@@@ = 公司名稱                    | Member code / Login: @@@membercode@@@@<br>Password: @@@memberpassword@@@                                                       | 設定忘記密碼短信的內容。 內容同樣可加入變數。                                 |  |  |  |
| 。<br>@@@@onlinecompanyname@@@@ = 網上公司名稱                                                                                                    |                                                                                                    |                                                         |  |  |  |
| 短訊格式 (繁體中文)                                                                                                    |                                                                                                    |                                                         |  |  |  |
| @@@membername@@@ = 會員名稱<br>@@@membercode@@@ = 會員編號<br>@@@membershop@@@ = 加入分店<br>@@@memberpassword@@@ = 會員密碼<br>@@@companyname@@@ = 公司名稱                    | 會員編號 / 登入: @@@membercode@@@@<br>密碼: @@@memberpassword@@@                                                                       | 複製到簡體中文                                                 |  |  |  |
| @@@onlinecompanyname@@@ = 網上公司名稱                                                                                                    |                                                                                                    |                                                         |  |  |  |
| 短訊格式 (簡體中文)                                                                                                    |                                                                                                    |                                                         |  |  |  |
| @@@membername@@@ = 會員名稱<br>@@@membercode@@@ = 會員編號<br>@@@membershop@@@ = 加入分店<br>@@@memberpassword@@@ = 會員密碼<br>@@@companyname@@@ = 公司名稱                    | 会员编号: @@@membercode@@@<br>密码: @@@memberpassword@@@                                                                             | <u>`</u>                                                |  |  |  |
| @@@onlinecompanyname@@@ = 網上公司名稱                                                                                                    |                                                                                                    |                                                         |  |  |  |
| ]                                                                                                    | 按<確定>儲存。                                                                                                    | ① 重設                                                    |  |  |  |

![](_page_8_Picture_0.jpeg)

設定收款的 Paypal 帳戶可於 b2b 系統 > 總檔 > 網上系統設定 > 付款

![](_page_8_Figure_3.jpeg)

| 付款設定                                                              |        |                                                             |  |  |  |
|-------------------------------------------------------------------|--------|-------------------------------------------------------------|--|--|--|
| 將你的 Paypal 帳戶舆 WeM 系統連結 🔽<br>會員的付款將會轉帳至此帳戶 - Paypal API client id | 更改記錄   | 完成儲存,用戶可以查看記錄"收款的 Paypal 帳戶"的更<br>改位置、原來記錄、已更新記錄、更改人、日期及時間。 |  |  |  |
| 在發票, 付款自 Paypal 會使用此付款方法作記錄                                       | Paypal |                                                             |  |  |  |
| (1) 確定 (1) 重設                                                     |        |                                                             |  |  |  |
| 机六市功约                                                             |        |                                                             |  |  |  |

|                 | 設定更改記錄 |                                                                         |                                                                         |                          |                      |  |  |  |
|-----------------|--------|-------------------------------------------------------------------------|-------------------------------------------------------------------------|--------------------------|----------------------|--|--|--|
| 設定              | 位置     | 原有                                                                      | 更新                                                                      | 更改人                      | <u>功能時間</u>          |  |  |  |
| Paypal_clientid |        | -AcidawidwzodEroFqzAkirtikpin4wwqvsioHsocoAcidygrTqsiaxEb0vo3vTymd_<br> | - Aci/Advision200ETV0FqHdattixph44ttixqV393H30C0FtG3gfFq3nix280v63VTymd | Administrator<br>(admin) | 2020年5月<br>22日 22:54 |  |  |  |
|                 |        |                                                                         |                                                                         |                          |                      |  |  |  |